## 附中企业微信打卡指南

1. 员工如何打卡?

员工打卡前,管理员提前设置好打卡规则。员工即可打卡。

(1).进入企业微信

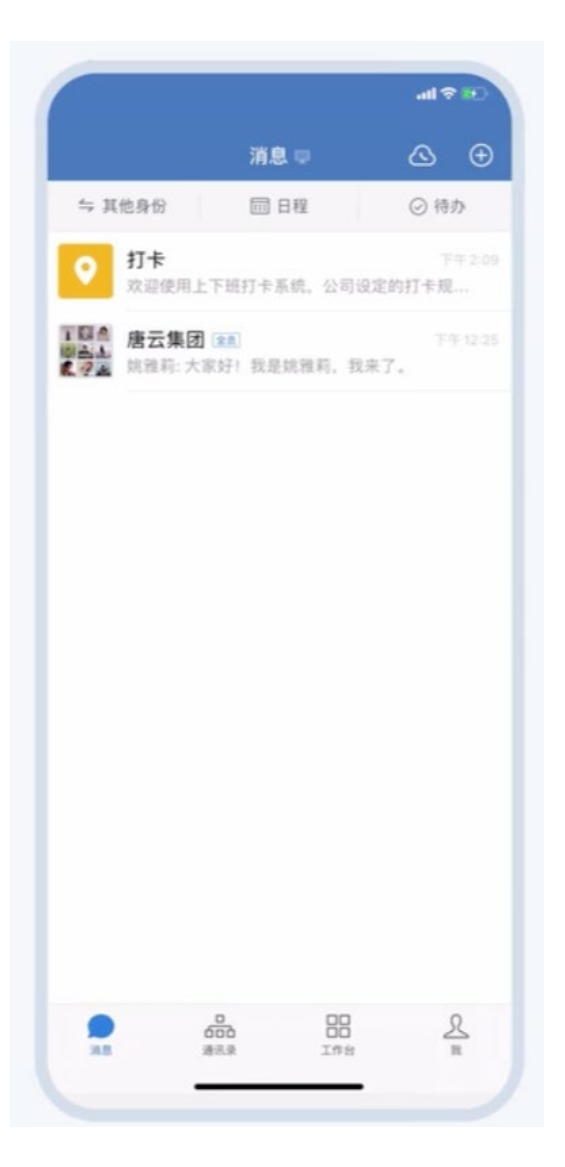

(2).点击"工作台"

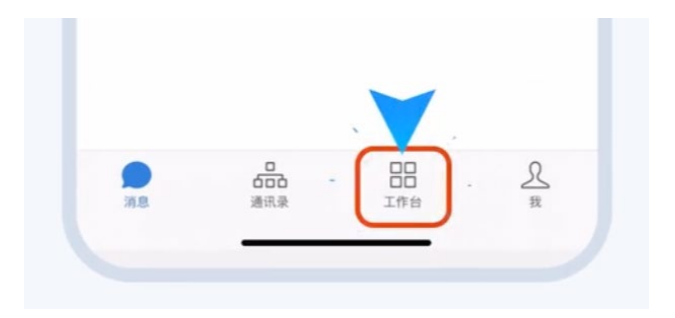

(3).点击"打卡"

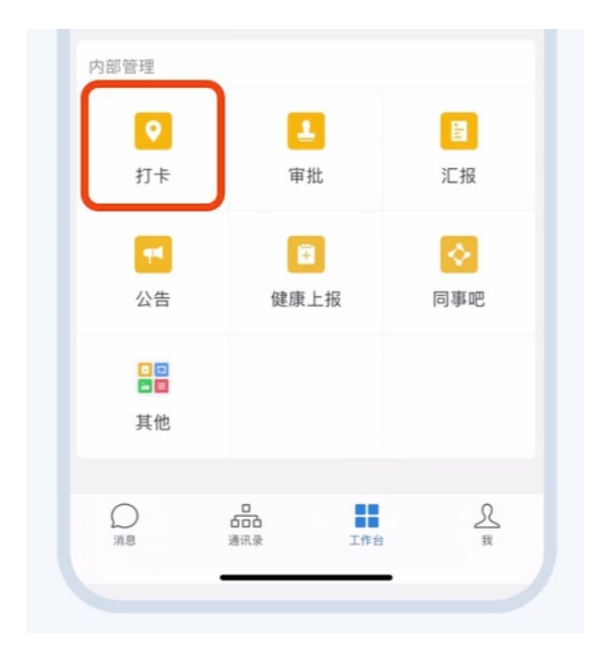

(4).点击"下班打卡"按钮

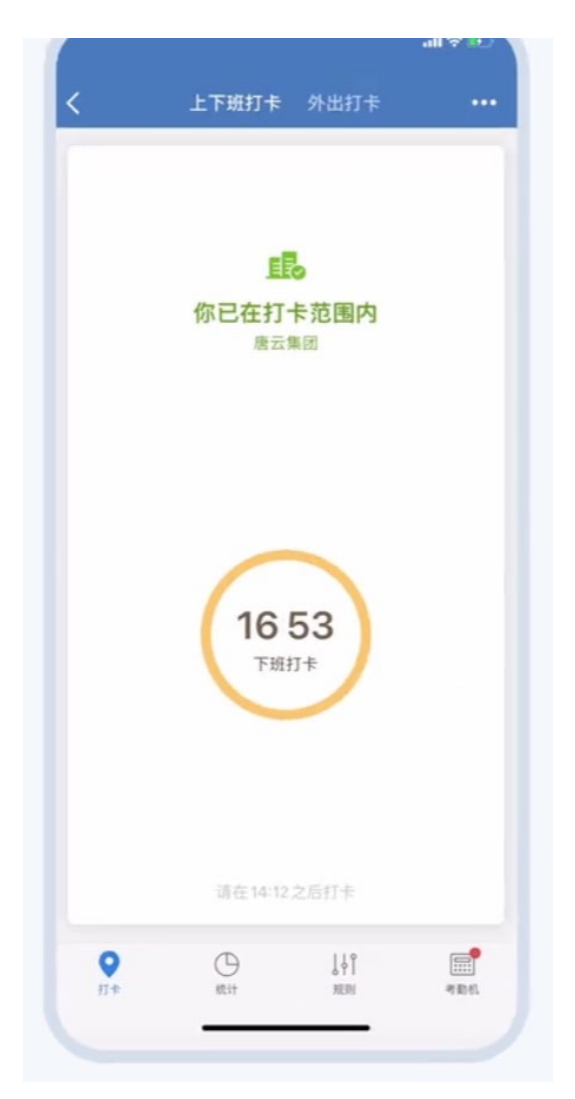

(5).完成打卡

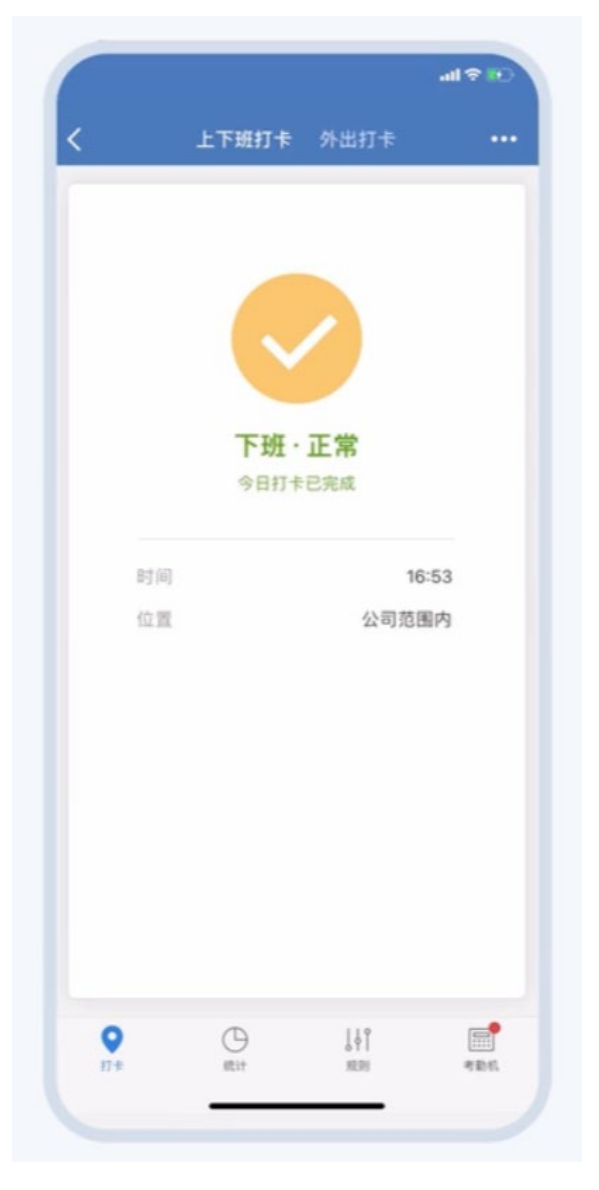

(6).右上角查看打卡记录

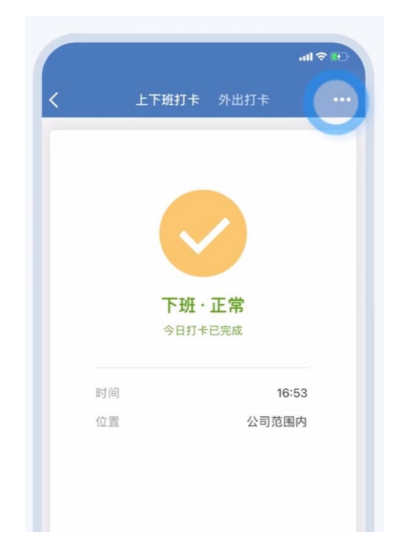

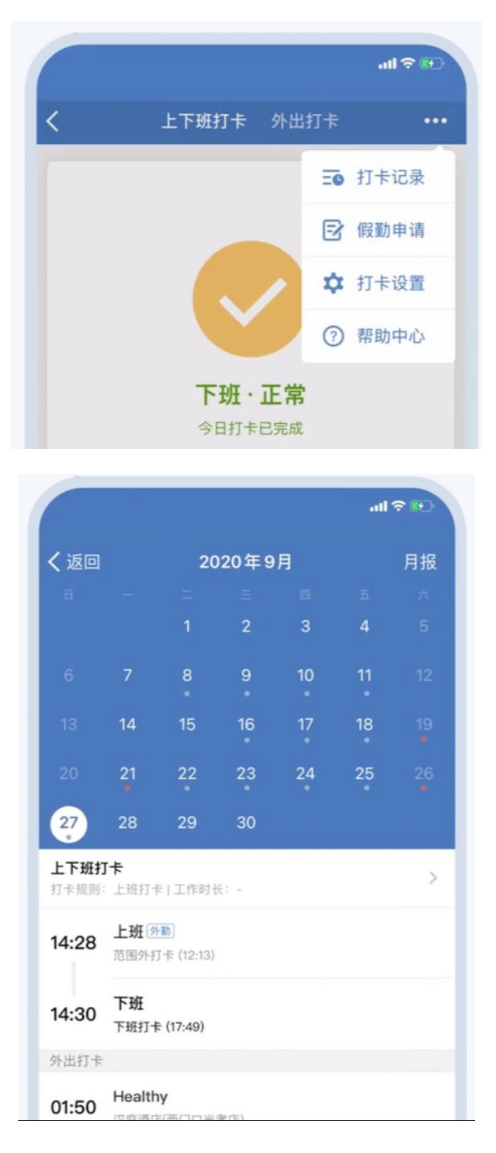

## (7).右上角"月报"查看当月打卡

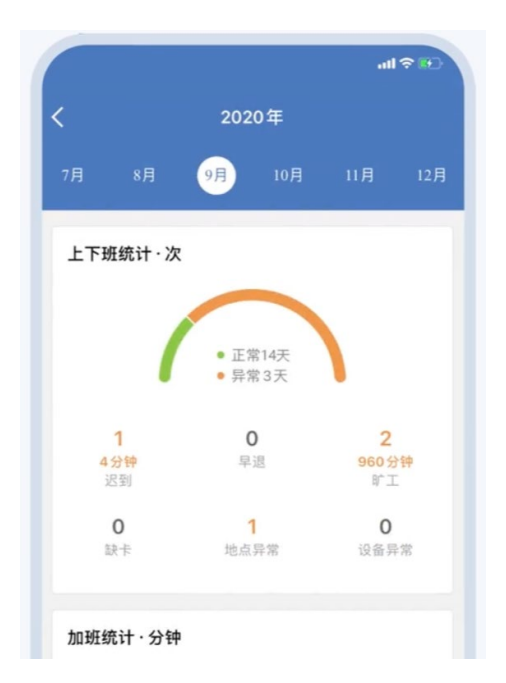

2. 如何设置自动打卡?

(1).点击打卡界面右上角"打卡设置"

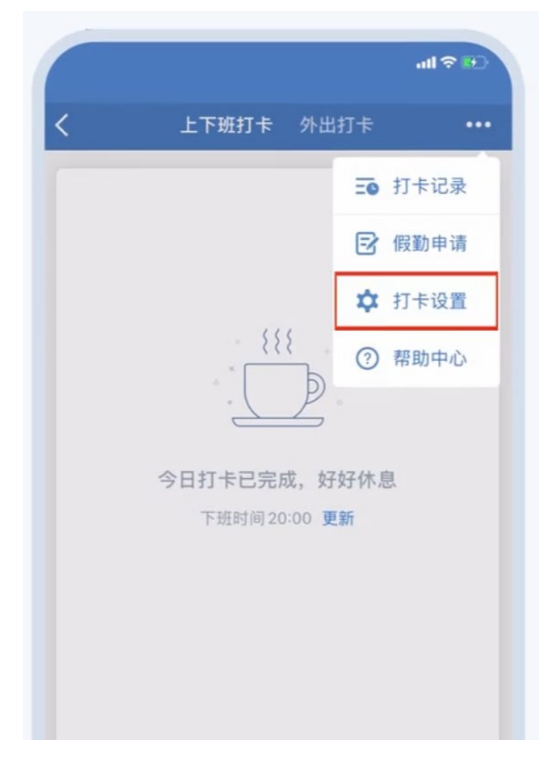

(2).选择"快捷打卡"

| 9:40                         | 結석 📽 Chil Chil 充 💷 96% |
|------------------------------|------------------------|
| ← 打卡设置                       |                        |
| <b>打卡提醒</b><br>打卡前发送提醒,不再忘记打 | *                      |
| <b>快捷打卡</b><br>打开企业领信自动打卡,极速 | ⇒<br>完成打卡              |
| <b>补卡提醒</b><br>开启后,打卡异常时将在次日 | 通过应用提醒                 |
| 团队统计通知                       | >                      |
| 我的统计通知                       | >                      |
| 上下班汇报对象                      | 请选择 >                  |
| 外出汇报对象                       | 请选择 >                  |
| 由管理员预设或自行添加,可                | 接收相应打卡的情况汇报。           |

(3).设置上下班快捷打卡即可

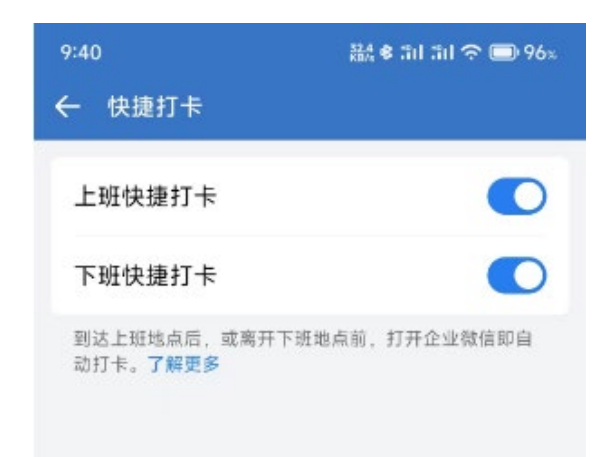

3. 附中打卡规则说明

(1).固定打卡:上下班打卡时间

上午 08:00 前打上班卡——上午 11.45 分之后打下班卡

下午 14:30 前打上班卡——下午 17.45 之后打下班卡

(2).晚自习贡献老师打卡时间

晚上 8.00 后打上班卡, 打卡 60 分钟以后可以打下班卡。

其余时间范围内打卡无效。

(3).打卡要求

连接附中 WIFI: XDFZ-EDU

如连接后仍旧无法打卡,请根据第四部分的方法处理后,请联系 信息中心。

- 4. 打卡时显示"不在打卡范围内"
- (1).确认已连接 XDFZ-EDU
- (2).已经连接但是仍然显示不在打卡范围内

进入打卡界面,点击如图位置:

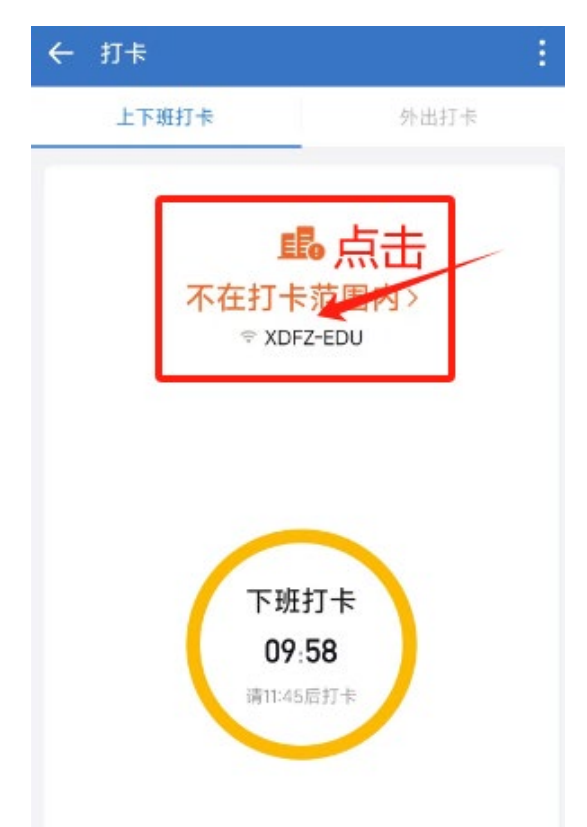

进入下一个界面后,将如下截图发送给信息中心工作人员

| 9:59                                       | 🏭 📽 🏦 🏦 🥱 🗩 93% |
|--------------------------------------------|-----------------|
| ← 不在打卡范围内                                  |                 |
| 打卡规则                                       |                 |
| WIFH名称<br>XDFZ-EDU<br>BSSID                |                 |
| a2-00.00.c3.10.C3                          |                 |
| 和灰刀法<br>1、"Wi-Fi名称"有误?<br>若连接的Wi-Fi名称不正确,更 | ī换到指定Wi-Fi即可。   |
| 2、"打卡规则"有误?<br>请联系企业管理员确认规则名               | 称是否正确,可能重复设     |

置了多个规则,或设置了错误的规则;需重新调整打卡

## 5. 管理员如何导出打卡信息

(1).进入企业微信手机端打卡界面后,选择"统计——团队统计"

| 11:22 🕇 |     |       |     | II 🗢 80) | 11:28      | 3 1                       | ·II 🗢 80 |
|---------|-----|-------|-----|----------|------------|---------------------------|----------|
|         | 团队统 | 计 我的  | り统计 | 导出       | <          | 团队E<br>今                  | ]明细<br>⊟ |
| 2023年   | 2   |       | E   | 周月       | 上下现        | <b>旺打卡</b> 假勤             | 加班 外出打卡  |
| <       | 7月3 | 1日-8月 | 6日  |          | 校准状;       | 态:全部(6人)~                 | 成员范围 ~   |
| 上下班打卡   | ÷   |       |     |          | <b>*</b> 1 | ┃<br>4 · 测试一下打卡           | 4 核算     |
|         | 6   | 正常人数0 |     |          |            | <b>则试1</b><br>5 · 123–未排班 | 正未排      |
| 迟到      | 早退  | 缺卡    | ſГІ | 其他异常     |            | ┃<br>4 · 测试一下打卡           | 核算       |
| 假勤      |     |       |     | >        |            | <b>23</b><br>2.测试一下打卡     | 迟到、地点异   |
| 请假      | 补卡  | 一出差   | 外出  | 外勤       | i e        | <b>mo</b><br>5.123-未排班    | 正未排      |
|         |     |       |     |          | <u></u>    | 成员                        | 范围       |
| 加班      |     |       |     | ×        | ✓ 全部       | 部                         |          |
| 外出打卡    |     |       |     | >        | 按語         | 部门选择                      |          |
|         |     | (     | 1   |          | 按          | 上下班规则选择                   |          |
| 0       | +   | Г     | C   | Îţî      |            | 取                         | 消        |
| 打卡      | 申请  |       | 统计  | 管理       |            |                           |          |

## (2).点击右上角"导出"

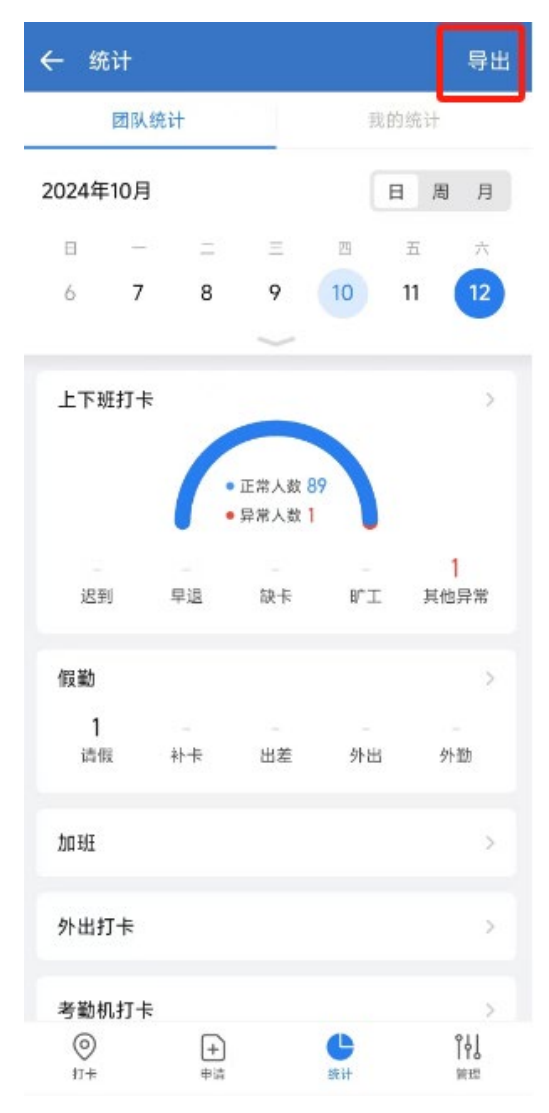

| ← 导出               |                 |             |  |  |  |
|--------------------|-----------------|-------------|--|--|--|
| 导出数据               | 上下班 🥑           | 外出 〇        |  |  |  |
| 报表类型               |                 | 日报 >        |  |  |  |
| 打卡状态               |                 | 全部 >        |  |  |  |
| 时间范围               | 2024/10/12 - 20 | 024/10/12 > |  |  |  |
| 成员范围               |                 | 全公司 >       |  |  |  |
| 包含90天内离职的成员        |                 |             |  |  |  |
| 导出报表               |                 |             |  |  |  |
| 将导出管辖范围内成员的上下班打卡日报 |                 |             |  |  |  |

稍等片刻后,打卡报表将会以 excel 格式发送到企业微信。

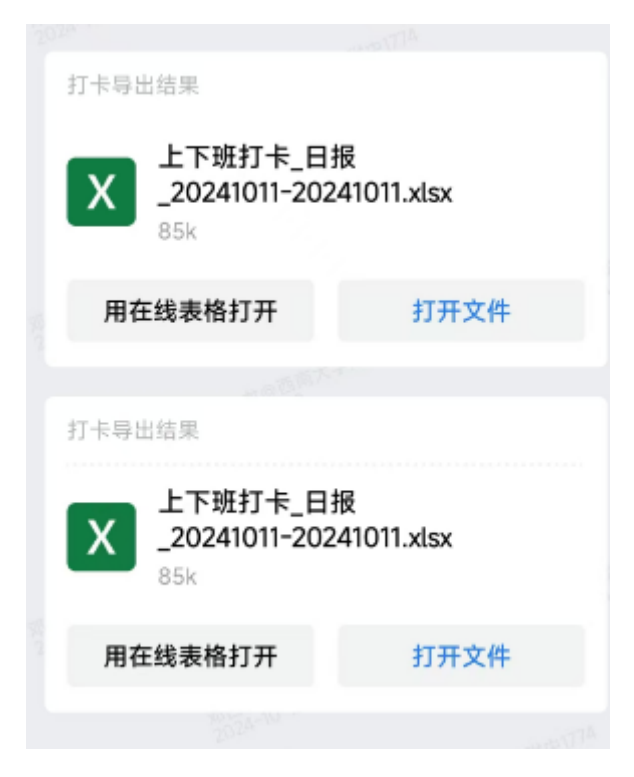

其余详细企业微信使用文档,可以直接浏览企业微信官方使用指南。